## Moodleマニュアル【学生用】 ~オンライン授業用~

2025.3.27 教務係作成

## 【1:ログイン】

Moodleにアクセスする URL:<u>https://lms.naruto-u.ac.jp/local/narutologin/index.php</u>

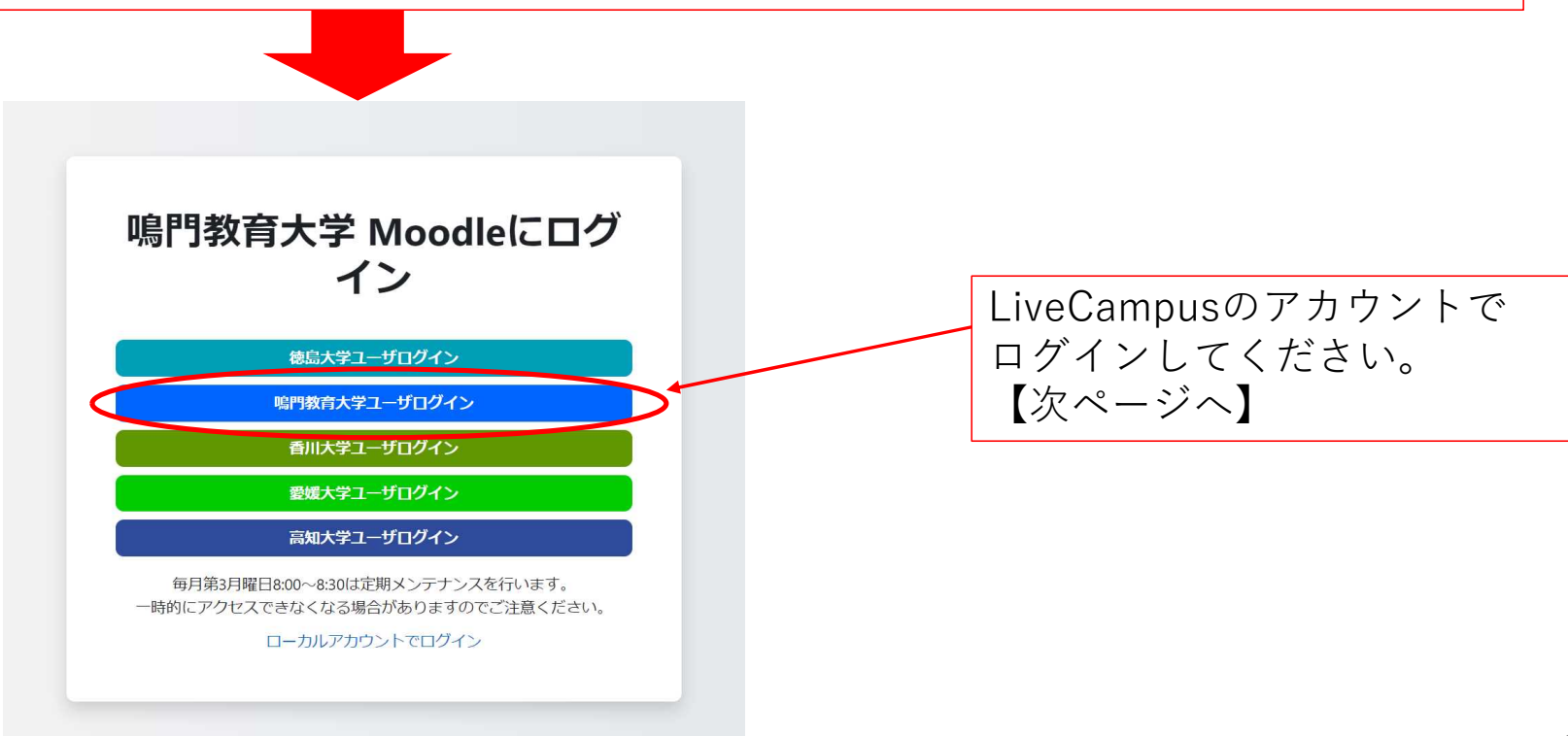

## 【2:トップページ(ダッシュボード)】

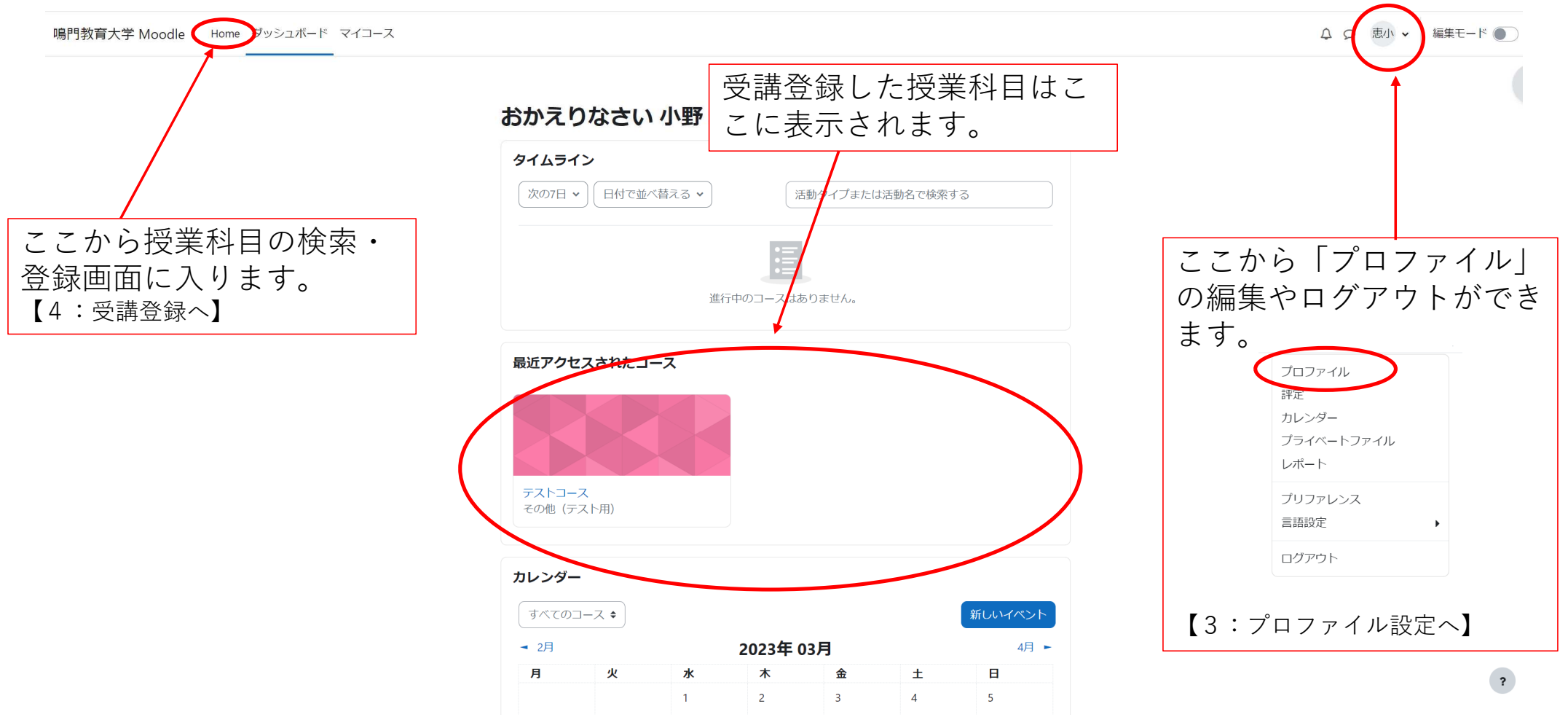

## 【3:プロファイル設定】

| <b>小野 恵理</b> の メッセージ                                       | ページをデフォルトにリセットする                                                                                    |
|------------------------------------------------------------|----------------------------------------------------------------------------------------------------|
| ユーザ詳細<br>プロファイルを編集する<br>メールアドレス<br>他のコース参加者に小開す            | レポート<br>ブラウザセッション<br>評定概要                                                                           |
| る)<br><b>タイムゾーン</b><br>Asia/Tokyo                          | ログイン活動<br><b>サイトへの最初のアクセス</b><br>2023年 02月 21日(火曜日) 17:50 (36 日 22 時間)                              |
| ブライバシおよびポリシー<br>データ保持概要                                    | サイトへの最終アクセス<br>2023年 03月 30日(木曜日) 16:49 (現在)                                                        |
| コース詳細<br><b>コース</b> 詳細<br><b>コースプロファイル</b><br>テストコース       | モバイルアプリ<br>モバイルアプリアクセスのためのQRコード<br>あなたのモバイルアプリでQRコードをスキャンし<br>て自動的にログインします。QRコードは10分で<br>有効明限が切れます。 |
| <b>その他</b><br>プログエントリ<br>フォーラム投稿<br>フォーラムディスカッション<br>学両プラン | QRコードを表示する<br>このサイトではモバイルアプリによるアクセスが<br>有効にされています。<br>モバイルアプリをダウンロードしてください。                         |

こちらからプロファイルの編集が可能です。 ただし、メールアドレスは大学指定のアド レスになっていますので、変更しないよう 注意してください。

| 姓                      | 小野                         |
|------------------------|----------------------------|
| 名                      | 恵理                         |
| メールアドレス                |                            |
| メールアドレス可視 💡<br>性       | □ース参加者に公開する ◆              |
| MoodleNetプロファ 💡<br>イルロ |                            |
| 都道府県                   |                            |
| 国を選択する                 | 国を選択する ◆                   |
| タイムゾーン                 | サーバタイムゾーン (アジア/東京) 🔹       |
| 自己紹介 🛛 😯               |                            |
|                        |                            |
|                        |                            |
|                        |                            |
|                        |                            |
|                        |                            |
| ∨ ユーザ画像                |                            |
| 現在の画像                  | なし                         |
| 新しい画像 🛛 💡              | 最大ファイルサイズ:1 GB / 最大ファイル数:1 |
|                        |                            |
|                        |                            |
|                        | •                          |
|                        |                            |

あなたはファイルをここにドラッグ&ドロップして追加できます。

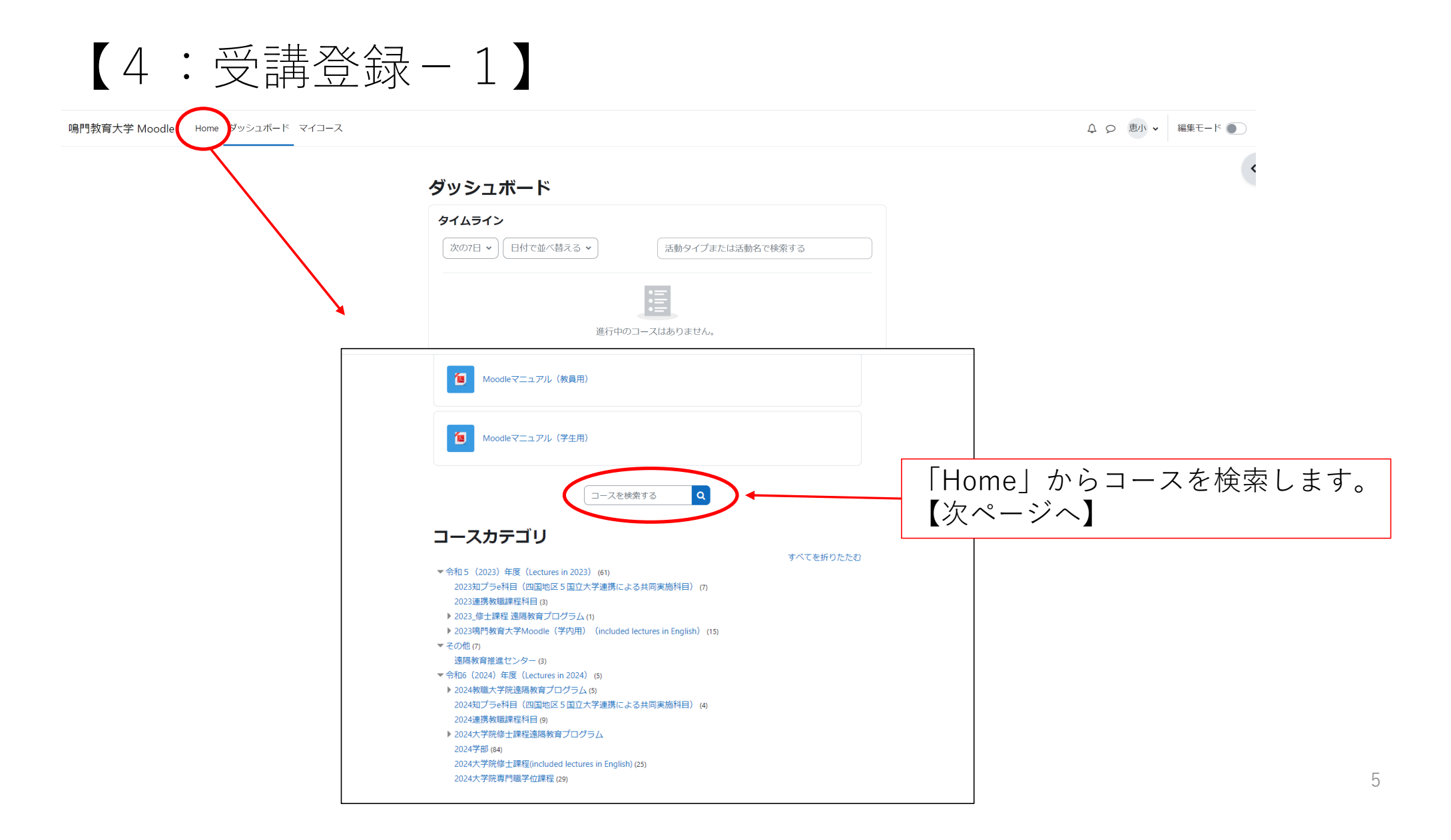

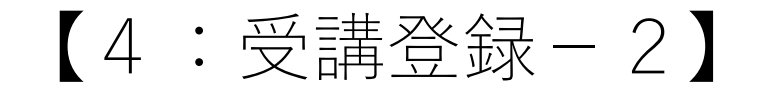

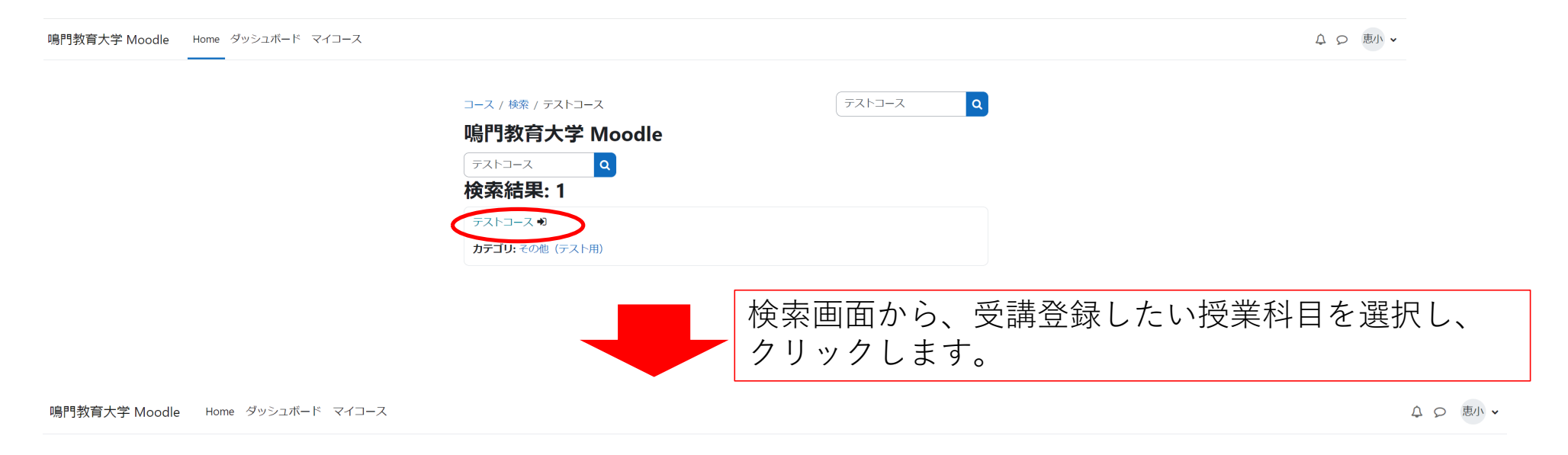

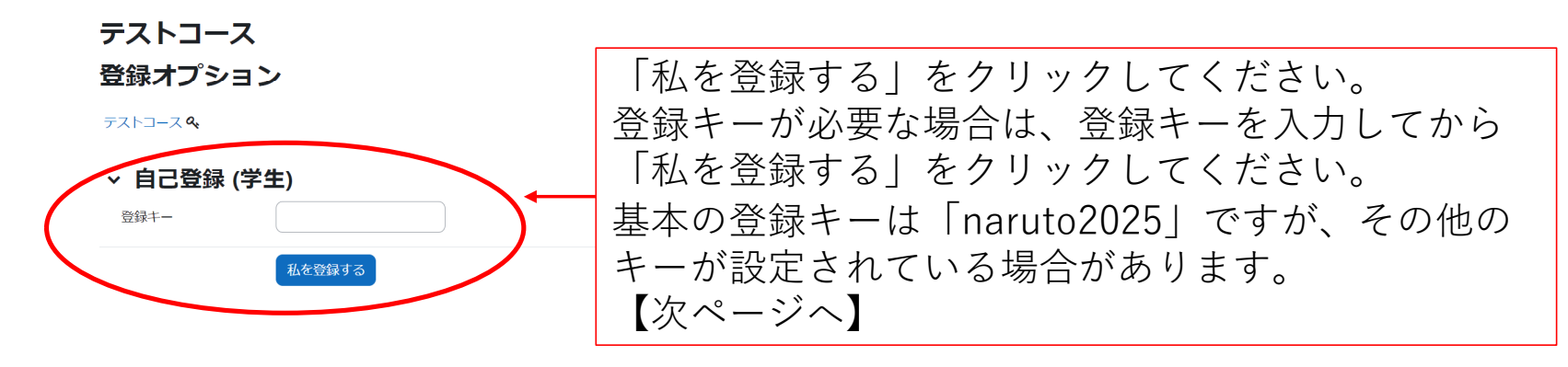

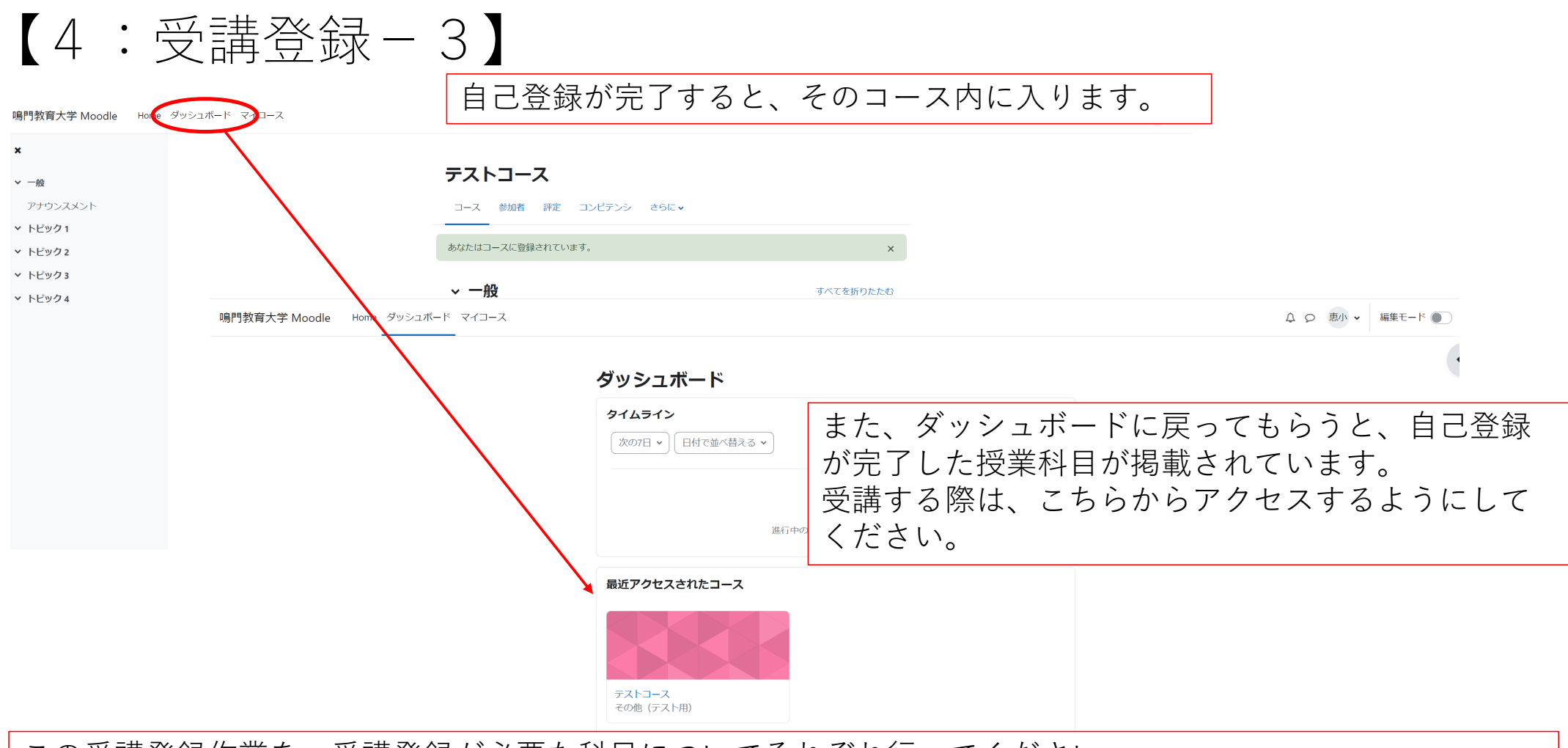

7

この受講登録作業を、受講登録が必要な科目についてそれぞれ行ってください。 Moodleの使用の有無については、各授業において確認してください。